[1/5]

## Cómo ver correctamente el certificado digital incluido en el documento

SEFAC dispone del certificado electrónico de la Fábrica Nacional de Moneda y Timbre (FNMT) y emite los certificados firmados digitalmente.

Este tutorial describe cómo lograr que las aplicaciones Adobe Reader o Adobe Acrobat reconozcan la firma digital de los docu mentos en formato PDF.

Si al abrir el PDF con su programa Adobe Reader aparece en el margen superior el mensaje **" Hay al menos una firma que pre senta problema's**[Fig. 1], es debido a que su programa no reco - noce a la Autoridad de Certificación que emitió el certificado en España. En este caso, se trata de la FNMT.

Para solucionarlo, solo es necesario configurar Adobe Reader la primera vez para que reconozca el emisor español.

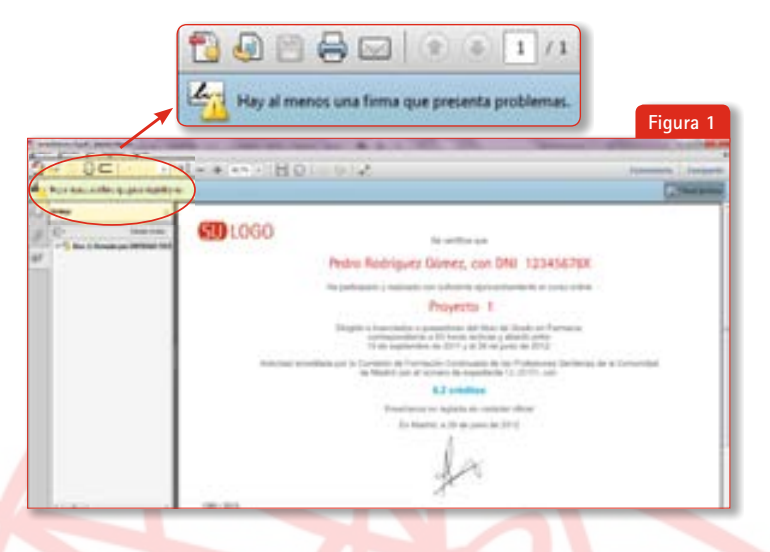

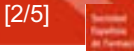

SEFA

Para ello, pulsamos con el **botón derecho del ratón**sobre la firma que da problemas y seleccio namos "**Mostrar propiedades de firm**"a [Fig. 2]

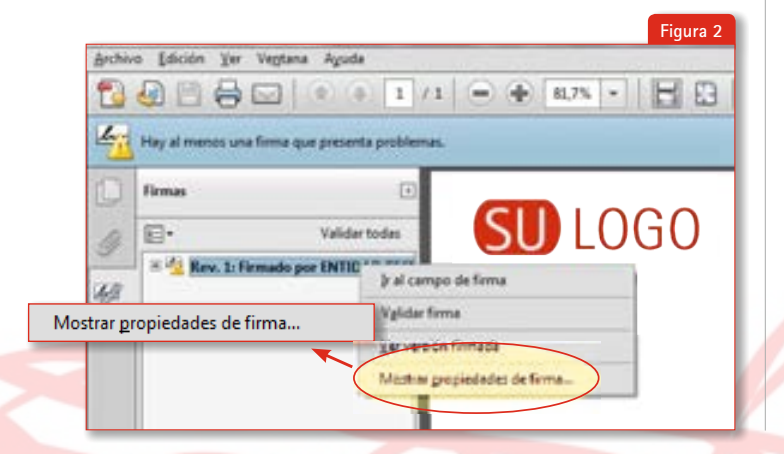

Se abrirá una ventana con las **Propiedades de la firma**lectrónica del PDF. A la derecha de "**Firmado por**." se visualizará el detalle del certificado con el que se firmó. Pulsamos en el botón "**Mostrar certificado...**". [Fig. 3]

|                                                                            | Figura 3                                                                                                    |
|----------------------------------------------------------------------------|----------------------------------------------------------------------------------------------------|
| opiedades de la firma                                                      |                                                                                                    |
| La validez de la firma es DESCO                                            | WOCEDA.                                                                                                    |
| Resumen Documento Fernante                                                 | Fechs y hors Legal                                                                                                |
| Formado por NOMERED                                                        | LA ENTIOND Methor centricato.                                                                                     |
| Hora de firma: 2013/06/28 11:1                                             | Mostrar certificado                                                                                               |
| Resumen de validez                                                         | res en Documento desde que se firmó.                                                                              |
| La identidad del firmante e<br>identidades de confianza y<br>de confianza. | s desconocida porque no se ha incluído en la lista de<br>ninguno de sus certificados principales es una identidad |

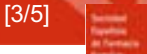

SEFA

A continuación se abre el **Visor de certificados**A la izquierda ve mos el emisor y el detalle del certificado; lo seleccionamos clicando sobreel nombre **1**. Abrimos la pestaña " **Confianza 2** y nos aparece el mensaje " **Este certificado no es de confianza** ulsamos en " **Agre gar identidades de confianza3**. [Fig. 4]

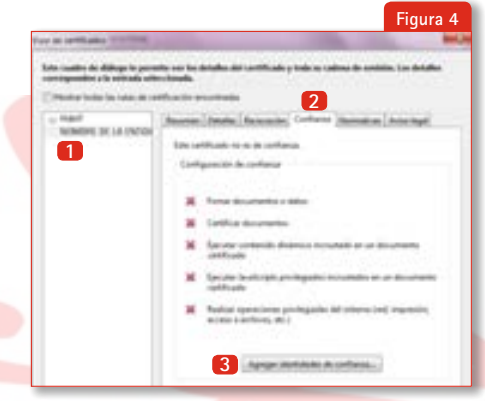

Es posible que Adobe Reader nos muestre un mensaje de alerta después de pulsar el botón anterior. Procedemos a pulsar en "Aceptat" [Fig. 5]

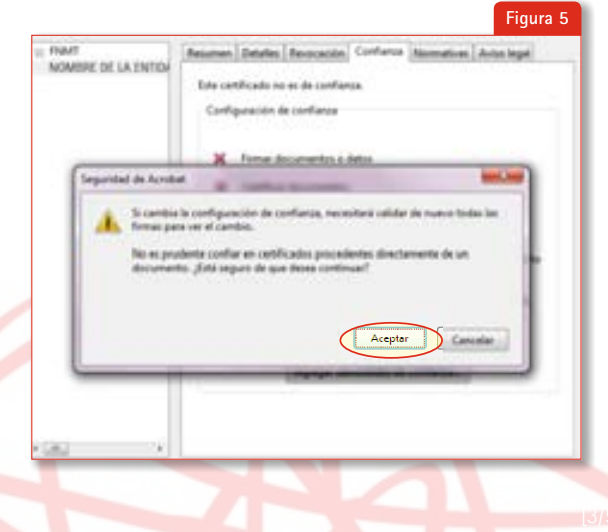

[4/5]

Maine samples.

Discon Discourse

Validantiima

Cerrar

E SEFAC

Se abrirá la ventana Importar configuración de contactos Por defecto, dentro de la pes taña "Confianza está selec cionada la opción "Utilizar este certificado como raíz de confianzä 1. Dejamos seleccionada esta opción (o la seleccionamos si no lo está), dejamos la opción de documentos certificados 2 SIN marcar y pulsamos Aceptar 3 en las sucesivas ventanas que nos vayan apa reciendo. [Fig. 6]

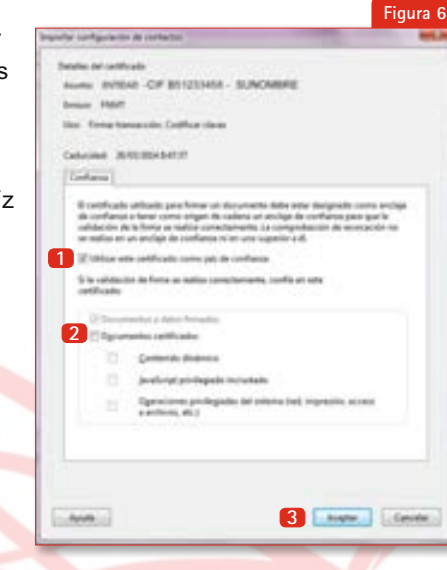

A continuación cerramos el diálogo **"Visor de certifica** dos" con el botón **"Aceptar**"y llegamos de nuevo a la ven tana **Propiedades de la firma**londe pulsaremos sobre el botón **"Validar firma**" [Fig. 7]

spectrelles de la farme.

In other in to been as IEECONDUCTOR

Address | Hald Statestics

Enumies: 10 - plate

An configura

Number of Concession, of Concession, Name

Sporter Becamete Romann Fachagines Light

Townshipper BUACABRE - AFF EXCOLUTION

4 File ha habitis resulting come an Discorrente deute gut a foreit.

🖞 . La salenticidad phillerimante es desconocide persperine no ne he include en la fata de

Validar firma

alertificates de confluenze y nieguro de sus perificados principales la una latertaleal

SEFA

A partir de este momento, Adobe Reader reconoce de forma au tomática la firma del documento y del resto de documentos que estén firmados por la FNMT. [Fig. 8]

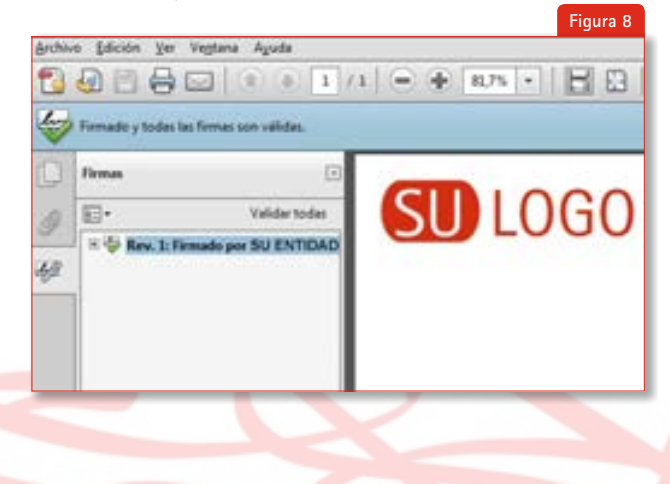

Si desea más información, puede consultar el PDF que el Ministerio de la Presidencia publica en el BOE:

"Manual de configuración de Adobe Reader para la validación de la firma de un documento"

a través del siguiente vínculo:

http://www.boe.es/diario\_boe/preguntas\_frecuentes/ documentos/manual\_firma\_boe.pdf